## HOW TO SUBSCRIBE TO BONDS?

- 1. Log in to your internet bank
- 2. Go to the subscription secton

Select the Summus Capital bond offering and enter the desired quantity

Review the offering details: <a href="https://summus.ee/for-investors/">https://summus.ee/for-investors/</a>

## LHV INTERNET BANK

In your internet bank, select

1. "Investing"

2. "Securities subscribtion"

3. Scroll, until you find Summus Capital

Click on the "Summus Capital" offer name to open the subscription form

Enter the desired number of bonds

Confirm your subscription

|   | ASSETS AND LIABILITIES                                 | ^ | Securities subscription                                                                                                    |
|---|--------------------------------------------------------|---|----------------------------------------------------------------------------------------------------|
|   | Summary statement<br>Account statement<br>Trade report |   | 1 - 2 - 💿                                                                                                    |
|   | Realized profit/loss report                            |   | O To trade with Baltic securities, the Baltic securities account is required. <u>Would you like to open a Baltic securities account?</u> .                                      |
|   | Investment account report<br>Pending orders            |   | From account                                                                                                    |
| ŀ | EVERYDAY BANKING                                       | ^ | Quantity                                                                                                    |
|   | Payments                                               |   |                                                                                                    |
|   | E-invoices                                             |   |                                                                                                    |
|   | Standing orders                                        |   | Terms of the subscription:                                                                                                    |
|   | Currency exchange                                      |   | subscribable bond: EUR 8.00 Summus Capital bond 25-2029                                                                                                    |
|   | Bank cards                                             |   | • ISIN: EE0000001493                                                                                                    |
|   | Benefits                                               |   | subscription price per bond is EUR 1000.00                                                                                                    |
|   | INVESTING                                              | ^ | <ul> <li>commission fee EUR 3 (commission fee shall not be refunded upon cancellation of the subscription order)</li> <li>offer period starts at 10.06.2025 at 10:00</li> </ul> |
|   | My investments                                         |   | • offer period ends at 20.06.2025 at 15:30                                                                                                    |
|   | Buy-sell                                               |   | • settlement day of the offer is 30.06.2025                                                                                                    |
|   | Growth account                                         |   | See also the stock exchange announcement of the offer.                                                                                                    |
|   | Savings account                                        |   |                                                                                                    |
|   | Term deposit                                           |   |                                                                                                    |
|   | Securities subscription                                |   |                                                                                                    |